## RESERVA DE CUPO AÑO 2025

Para realizar la reserva de cupo para año 2025, deben ingresar a la página del Colegio Madre Paula Montal <u>www.colegiomadrepaulamontal.edu.co</u>

> Seleccionamos el usuario **ACUDIENTE**:

| ster2000 - Software Académi                                                                                       | со                                                                                                    |
|----------------------------------------------------------------------------------------------------|----------------------------------------------------------------------------------------------------|
| COLEGIO MADRE PAULA MONTAL<br>Seleccione el sistema al que desea ingresar:                                        |                                                                                                    |
| Sistema Académico<br>Seleccione el lipo de usuarin<br>Deleccione el tipo de usuari<br>Seleccione el tipo de usuar | to:                                                                                                    |
| Bector(a)<br>Coordinador(a)<br>Secretaria(o)<br>Docente<br>Onientación escritar<br>Docente<br>Docente             |                                                                                                    |
| Estadante<br>Mador<br>Podre<br>Acodiente<br>Administrador de eviluaciones                                         | Activ                                                                                                    |
|                                                                                                    | Ster2000 - Software Académi<br>COLEGIO MADRE PAULA MONTAL<br>Seleccione el sistema al que desea ingresor:<br>Seleccione el sistema al que desea ingresor:<br>Sistema Académico<br>Sistema Académico<br>Seleccione el tipo de usuarir<br>Seleccione el tipo de usuarir |

RECUERDE: usuario y contraseña es el número de cedula del acudiente (sino conoce quien de los padres aparece como acudiente, se puede comunicar con secretaria para verificar a través del WhatsApp 3112557916 de lunes a viernes de 8:00am a 1:00pm) damos clic en acceder.

| Iniciar sesion - Acudiente                              |                   |
|---------------------------------------------------------|-------------------|
|                                                         |                   |
| Pigneer au unuario y contravelle y haga citr en Accoder | , 😭 🚛 📜 1         |
|                                                         | Are you sleeping? |
| Acceder                                                 |                   |
| Camiliar de unuarin Restablecer contraseñe              |                   |

Al ingresar nos pide verificar correo electrónico, verificamos, y nos envía un código de acceso

| king an amantaki 2000 anat / mga mani making ping 1940 - 1919 King Antonia 2 Sartis Status 2 Sartis Status 2 Sa                                                                                                    | Advant 2 hefts 1996 co 5 de Antonio                                                                                                    | ÷ *   |
|----------------------------------------------------------------------------------------------------|----------------------------------------------------------------------------------------------------|-------|
| Master                                                                                                    | Con el for de numberer sui dato actual solo y pare que parte<br>establecer su sobrande es casa de adaderta, el respuest<br>par ude su come escolteca. |       |
| Tractar seator                                                                                                    | Construction program                                                                                                    |       |
| *                                                                                                    | report (a) carina                                                                                                    |       |
| Ę                                                                                                    | factore in-cole                                                                                                    |       |
| COLDUG MADRE                                                                                                    | A data providery increasing the second                                                                                                    |       |
| Construction of Construction of Construction o |                                                                                                    |       |
| 1022310522                                                                                                    | <u>GO1</u>                                                                                                    |       |
|                                                                                                    | Castinarius Subi                                                                                                    |       |
|                                                                                                    |                                                                                                    |       |
|                                                                                                    |                                                                                                    |       |
| Speller in Laurie                                                                                                    | Parallel in service                                                                                                    |       |
|                                                                                                    | ut his one part and the second                                                                                                    |       |
|                                                                                                    | Others Parent Responses and                                                                                                    |       |
|                                                                                                    |                                                                                                    |       |
|                                                                                                    |                                                                                                    | 10000 |
|                                                                                                    | and the second second                                                                                                    |       |

cuando ya estemos en el PANEL PRINCIPAL damos clic en el botón HOJA DE VIDA

| Archivo Informe | e                                                                               |
|-----------------|---------------------------------------------------------------------------------|
|                 |                                                                                 |
|                 | Panel Acudiente                                                                 |
|                 | COLEGIO MADRE PAULA MONTAL<br>MUNICIPIO DE BOGOTA D.C.                          |
|                 | Estudiante<br>Matricula: - Grupo: 960200<br>Director de snupo<br>Acudiente      |
|                 | 311001033391-2024 L Montales                                                    |
|                 | Segurmento Boletín Hose de vide                                                 |
|                 | Inasistencia         Distribución de tiempo         Diano de campo         Blog |
|                 | Pruetan Carriero de ella Carran seción                                          |
|                 | Mensajas Master2000                                                             |
|                 |                                                                                 |
|                 |                                                                                 |
|                 |                                                                                 |
|                 |                                                                                 |
|                 |                                                                                 |

- > Luego se nos despliega la ventana de datos
- > En el cuadro superior marcamos si el estudiante continua el siguiente año si

es si marcamos sino continua debe quedar en NO<sup>N $\sim$ </sup> es importante marcar este cuadro ya que es el listado de quienes se les reservara el cupo para año 2025.

| Setems Academics - Panel Acudemia                                                                                                    |                                                                                                    |                                                   | COLEG                                                                                                    | COLEGIO MADRE PAULA MONTAL-2024    |  |  |
|----------------------------------------------------------------------------------------------------|----------------------------------------------------------------------------------------------------|---------------------------------------------------|----------------------------------------------------------------------------------------------------|------------------------------------|--|--|
|                                                                                                    |                                                                                                    |                                                   | Internet in the second second s |                                    |  |  |
|                                                                                                    |                                                                                                    |                                                   |                                                                                                    |                                    |  |  |
| Bernet Bernet Bernet                                                                                                    |                                                                                                    |                                                   |                                                                                                    |                                    |  |  |
|                                                                                                    |                                                                                                    |                                                   |                                                                                                    |                                    |  |  |
| Destimute of groatest ant? Not                                                                                                    |                                                                                                    |                                                   |                                                                                                    |                                    |  |  |
| and the second second se | 1000                                                                                                    |                                                   |                                                                                                    |                                    |  |  |
| Contractor                                                                                                    | . A reits                                                                                                    | - DUETUN                                          |                                                                                                    |                                    |  |  |
|                                                                                                    | Apellido 1'                                                                                                    | Numaro de matericulo "                            | · · · · ·                                                                                                    | Pole                               |  |  |
|                                                                                                    |                                                                                                    |                                                   |                                                                                                    |                                    |  |  |
|                                                                                                    | Aperildo 3                                                                                                    | Fecto de marinda                                  | Fecha de revoyaco                                                                                                    | 641 -                              |  |  |
|                                                                                                    |                                                                                                    | 13101016                                          | bermonute.                                                                                                    |                                    |  |  |
| Tps Recenterer"                                                                                                    | Horke I'                                                                                                    | Wamero alteritativa                               | Grupo *                                                                                                    |                                    |  |  |
|                                                                                                    |                                                                                                    |                                                   | Add tools it over                                                                                                    | manpek .                           |  |  |
| Numero'                                                                                                    | Manman 2                                                                                                    | Are Done                                          | Waterie al and in                                                                                                    |                                    |  |  |
|                                                                                                    | annual (                                                                                                    | 1                                                 |                                                                                                    | -                                  |  |  |
| Expedito                                                                                                    | Dinaro'                                                                                                    | Metabligia                                        | Mantel Tourist para                                                                                                    | Peters.                            |  |  |
| BOBOTA D.C IBODOTA U.C.I ISSUGARA                                                                                                    | • w                                                                                                    | Tanana Company                                    | -                                                                                                    | dia and                            |  |  |
| Factor expedicion                                                                                                    | E-real extractories                                                                                                    | Lead network                                      |                                                                                                    |                                    |  |  |
| electron and a second and a second as a second as a second as a second as a second as a second as a second as a                                                                                                    | and a second second sec |                                                   |                                                                                                    |                                    |  |  |
| Tanonia                                                                                                    |                                                                                                    |                                                   |                                                                                                    |                                    |  |  |
|                                                                                                    |                                                                                                    |                                                   |                                                                                                    | dia materi                         |  |  |
|                                                                                                    | 46 4 ( TEALE)                                                                                                    | • •                                               |                                                                                                    | a construction and an and a second |  |  |
|                                                                                                    | COLUMN TO ANY OT ANY                                                                                                    | and on the logist frank 101 Table addressed. (MI) |                                                                                                    |                                    |  |  |

Continuamos llenando cada uno de los datos habilitados, los que aparecen en color celeste son los datos modificables es importante que queden actualizados

| Distantia Académ  | nico - Patel Acudiente |                                       |                                      | COLUGID                 | MADRE PALLA HONTAL- 2024 |
|-------------------|------------------------|---------------------------------------|--------------------------------------|-------------------------|--------------------------|
|                   | na la Cançales -       |                                       |                                      | (March)                 | Communities.             |
| 1 Ormusión        |                        |                                       |                                      |                         |                          |
| Descript"         |                        | Mahalalo maldeneta"                   | Comunia, disentite, Incatistual      | Car. u vila             |                          |
|                   |                        | A PROVINCE   TOTAL DOCTOR   SCHWARE   |                                      |                         |                          |
| Satures.          | Celular                | Barter                                | 2210                                 | Telefano                |                          |
| () ÷              |                        | seats and can be mail                 | (uhite                               | +                       |                          |
| D:t               | ¿Conquite vive?".      | Celular responsable de la Resideitale | E-mail responsatife de la residencia |                         |                          |
|                   | Lana                   |                                       |                                      |                         |                          |
| (Delignation de ) | matitude               |                                       |                                      |                         |                          |
| Pacity insulation | w*.:                   | Barris sacilmianio                    | Corregimients a veneda               | Wantistate macianterias |                          |
| (manufacture)     | )                      | datate                                |                                      | enkmans_source          | - united a               |
|                   |                        | Hand an official                      |                                      |                         | -                        |
| Zaras             |                        |                                       |                                      |                         |                          |

> Pasamos por cada una de las pestañas y verificamos

| Salema Academico - Panel Academico |                                                                                                    |                                                                                                    |                     |                       | 3                                                                                                    | COLEGIO HAORE PAULA HONT                                                                                                    | AL: 2024 |
|------------------------------------|----------------------------------------------------------------------------------------------------|----------------------------------------------------------------------------------------------------|---------------------|-----------------------|----------------------------------------------------------------------------------------------------|----------------------------------------------------------------------------------------------------|----------|
|                                    |                                                                                                    |                                                                                                    |                     | ( tenier              | UTI .                                                                                                    | Anneld                                                                                                    |          |
| ك                                  |                                                                                                    |                                                                                                    |                     |                       |                                                                                                    |                                                                                                    |          |
| 19 Auto de                         | agooya                                                                                                    |                                                                                                    |                     |                       |                                                                                                    |                                                                                                    |          |
| Tpp a                              | uls migrodo                                                                                                    | - Ashira                                                                                                    | nda de speye P      | rayeou anya ya wanika | đ                                                                                                    |                                                                                                    |          |
|                                    |                                                                                                    |                                                                                                    |                     |                       |                                                                                                    |                                                                                                    |          |
|                                    | Tee sarges *                                                                                                    | Enternie                                                                                                    | ei                  | Pesoligi              | MC                                                                                                    | MVEL.                                                                                                    |          |
|                                    |                                                                                                    |                                                                                                    |                     |                       |                                                                                                    |                                                                                                    |          |
|                                    |                                                                                                    | · Cross                                                                                                    | arviche médicos     |                       |                                                                                                    |                                                                                                    |          |
| Carnet                             |                                                                                                    | Red                                                                                                    | Ungenation EPS      |                       | Seguro er                                                                                                    | ri-dianis                                                                                                    | -        |
| 3 6                                |                                                                                                    | Setu                                                                                                    | ístos endulancia    |                       | Lines tells                                                                                                    | Alaise Finites                                                                                                    | ( C      |
|                                    | Constant<br>Constant<br>Con | Protection of the service of the service of the ser | Teo sarga - Aster a |                       | Protect and de speyer<br>Protect and de speyer<br>Teo sarger<br>Teo sarg | Tex sarger<br>Tex sarger<br>Tex sa |          |

En la pestaña de acudiente podemos seleccionar si es madre, padre, u otro todos los cuadros que aparezcan en celeste o rojo deben ser diligenciados para que nos quede guardada correctamente la reserva de cupo

|                             |                          |                                                                                                    |                                                                                                    | COLEGIO MAD                                                                           | RE PAULA MONTAL- 2024 |
|-----------------------------|--------------------------|----------------------------------------------------------------------------------------------------|----------------------------------------------------------------------------------------------------|---------------------------------------------------------------------------------------|-----------------------|
|                             |                          |                                                                                                    |                                                                                                    |                                                                                       | Constraint Statistics |
|                             |                          |                                                                                                    |                                                                                                    |                                                                                       |                       |
| 1 1                         |                          |                                                                                                    |                                                                                                    |                                                                                       |                       |
| <u> </u>                    |                          |                                                                                                    |                                                                                                    |                                                                                       |                       |
| atre lle pagos : Codeudor ( |                          |                                                                                                    |                                                                                                    |                                                                                       |                       |
|                             | 0                        | Acudiente                                                                                                    |                                                                                                    |                                                                                       |                       |
| III webraución general      |                          | Direction - Trabaja                                                                                                    |                                                                                                    |                                                                                       |                       |
| Apelide 1 *                 |                          | Email                                                                                                    |                                                                                                    | Discour                                                                               |                       |
| Apeliato 2                  | 9                        | Nyls Residentia                                                                                                    |                                                                                                    | Encolaristad                                                                          | 3                     |
|                             |                          | and the second second s |                                                                                                    |                                                                                       | -                     |
| Nombre 1 *-                 |                          | Profesión                                                                                                    | na ma                                                                                                    | Cargo                                                                                 |                       |
|                             |                          |                                                                                                    |                                                                                                    |                                                                                       |                       |
| Number 2                    |                          | ingresos 8                                                                                                    |                                                                                                    | Telefono trabajo                                                                      | Eat.                  |
|                             | 1                        |                                                                                                    |                                                                                                    |                                                                                       |                       |
| Telefono                    | - Ref.                   | Olivestién trabaja                                                                                                    |                                                                                                    | Mpin. Trabajo                                                                         |                       |
|                             |                          | U.                                                                                                    |                                                                                                    |                                                                                       | -                     |
| Calular                     |                          | Nombre campleto (Datos validos tomados fi                                                                                                    | unta 2016)                                                                                                    | Fecha Nacimiento                                                                      | Edad                  |
|                             |                          |                                                                                                    |                                                                                                    |                                                                                       |                       |
|                             |                          |                                                                                                    |                                                                                                    |                                                                                       | <b>a</b>              |
|                             |                          | and the second second second second second second second second second second second second second second second                                                                                                    |                                                                                                    | and the second                                                                        |                       |
|                             | Alors de jogon Codeuster | Aler de poges Codexater                                                                                                    | Alerian 2<br>Nervice 2<br>Teleforo Est.<br>Catalar<br>Teleforo Est.<br>Catalar<br>Teleforo Est.<br>Catalar<br>Teleforo Est.<br>Catalar<br>Catalar<br>Ca | Average Constrained of general Constrained of general Constrained of general Review 1 | Collection ALD        |

Al finalizar y le damos en la parte inferior guardar, y ya con eso nos queda la reserva de cupo de estudiantes antiguos para año 2024.

|                               |                                  |         |                            | Reliate                | Fectu         | Notice                          |                |
|-------------------------------|----------------------------------|---------|----------------------------|------------------------|---------------|---------------------------------|----------------|
|                               |                                  |         |                            | Pandaria Protocia      | 3             | )                               |                |
| alainineeritei deede<br>Seide | ha errettede herta er ren<br>ere | Huntar: | Date for statistic lensing | Norme ## white interty | Units in anno | Cours for gradie in saturations | Casas de repró |

Para la verificación de que nos quedó bien la reserva de cupo nos aparecerá el siguiente mensaje:

| Mensaje:                                                                                                    |                 |
|----------------------------------------------------------------------------------------------------|-----------------|
| <ul> <li>* Imprimir constancia de actualización de datos Imprimir</li> <li>* Si desea ver el informe con los datos actualizados, en la parte inferior de la hoja de vida,<br/>haga clic en el botón que tiene la siguiente imagen:</li> </ul> | _               |
| Ir al Panel Cerrar                                                                                                    | stema educativo |
| Retirado Fe                                                                                                    | cha             |